### РУКОВОДСТВО ПО ЭКСПЛУАТАЦИИ

ПРЕОБРАЗОВАТЕЛЬ ДАННЫХ RA-20 «RUBETEK»

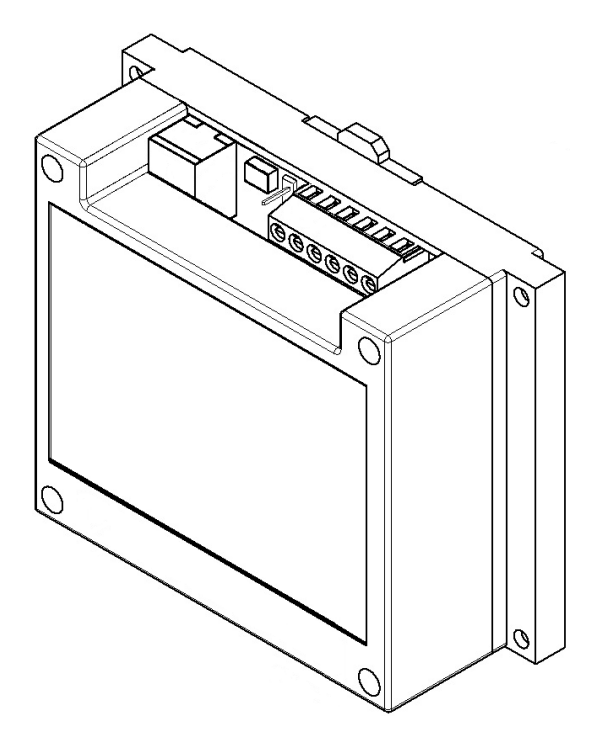

ООО "РУБЕТЕК РУС" 143026, Москва, территория инновационного центра "Сколково", Большой бульвар, д. 42/1 +7 495 120 80 36 / 8-800-777-53-73 support@rubetek.com / https://rubetek.com

### Содержание

| Введение                                                    | 3  |
|-------------------------------------------------------------|----|
| Описание и работа                                           | 4  |
| Назначение                                                  | 4  |
| Технические характеристики                                  | 4  |
| Внешний вид преобразователя                                 | 5  |
| Внутреннее устройство преобразователя                       | 5  |
| Комплектность                                               | 5  |
| Использование по назначению                                 | 6  |
| Подготовка к использованию                                  | 6  |
| Размещение преобразователя                                  | 6  |
| Рекомендации по организации линий связи                     | 7  |
| Монтаж преобразователя                                      | 8  |
| Подключение преобразователя к системе пожарной сигнализации | 9  |
| Обновление ПО преобразователя                               | 10 |
| Настройка преобразователя                                   | 12 |
| Техническое обслуживание                                    | 18 |
| Меры безопасности                                           | 18 |
| Проверка работоспособности                                  | 18 |
| Хранение                                                    | 18 |
| Транспортирование                                           | 18 |
| Утилизация                                                  | 19 |
| Гарантия изготовителя                                       | 19 |
| Сведения о рекламациях                                      | 19 |
| Сведения о сертификации                                     | 19 |
| Сведения о производителе                                    | 20 |
| Сведения о поставщике                                       | 20 |

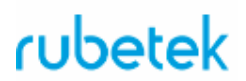

### Введение

Настоящее руководство по эксплуатации предназначено для описания принципа работы, настройки, монтажа и эксплуатации преобразователя данных RA-20 "RUBETEK" (далее преобразователь).

Необходимо ознакомиться с изложенными в руководстве инструкциями перед тем как подключать, настраивать, эксплуатировать или обслуживать преобразователь.

Монтаж и эксплуатация преобразователя должны производиться техническим персоналом, изучившим настоящее руководство.

| Список принятых сокращений:                                  |
|--------------------------------------------------------------|
| - ППК – прибор приемно-контрольный;                          |
| - RA-20, преобразователь – преобразователь данных;           |
| - RA-30 - повторитель интерфейсов;                           |
| <ul> <li>ПО – программное обеспечение</li> </ul>             |
| <ul> <li>ПК – персональный компьютер;</li> </ul>             |
| <ul> <li>АРМ - автоматизированное рабочее место;</li> </ul>  |
| <ul> <li>ОДС - объединенная диспетчерская служба.</li> </ul> |

### 1. Описание и работа

#### 1.1. Назначение

Преобразователь данных RA-20 "RUBETEK" предназначен для диспетчеризации и разделения сетей в системе автоматической пожарной сигнализации "RUBETEK". Преобразователь обеспечивает двухстороннюю связь и передачу данных с ППК, подключенных по интерфейсу CAN, в сеть Ethernet.

Преобразователь работает в составе системы пожарной сигнализации "RUBETEK". Преобразователь выпускается в соответствии с ТУ 26.30.50-013-39653468-2020

### 1.2. Технические характеристики

| T C 1     |     | 0              |          | ~     |             |
|-----------|-----|----------------|----------|-------|-------------|
| Гаопина Г | -   | Основные па    | паметны  | πneob | разователя  |
| таолица і | L . | Ochobilible ha | pamerphi | mpcoo | pusoburesin |

| Параметр                                                        | Значение                                           |  |
|-----------------------------------------------------------------|----------------------------------------------------|--|
| Напряжение питания                                              | основное -24 B $\pm$ 20% резервное -24 B $\pm$ 20% |  |
| Род тока                                                        | постоянный                                         |  |
| Ток потребления в дежурном режиме                               | не более 45,5 мА                                   |  |
| Ток потребления в режиме "Пожар"                                | не более 47,8 мА                                   |  |
| Интерфейс связи с ППК, RA-20                                    | CAN                                                |  |
| Максимальная длина линии интерфейса CAN, без учета повторителей | 250 м                                              |  |
| Максимальная длина кабеля Ethernet                              | 100 м                                              |  |
| Максимальная скорость связи по Ethernet                         | 100 Мбит/с                                         |  |
| Максимальное количество RA-20 в сети VLAN                       | 250 шт                                             |  |
| Световая индикация                                              | есть                                               |  |
| Средний срок службы преобразователя                             | 10 лет                                             |  |
| Средняя наработка на отказ                                      | не менее 20000 часов                               |  |
| Диапазон рабочих температур                                     | от минус 10 °C до плюс 55 °C                       |  |
| Относительная влажность воздуха                                 | до 93% при плюс 40 °C                              |  |
| Степень защиты корпуса                                          | IP30                                               |  |
| Габаритные размеры                                              | 98х98х38 мм                                        |  |
| Масса, кг                                                       | не более 0,12 ± 5% кг                              |  |

1.3. Внешний вид преобразователя

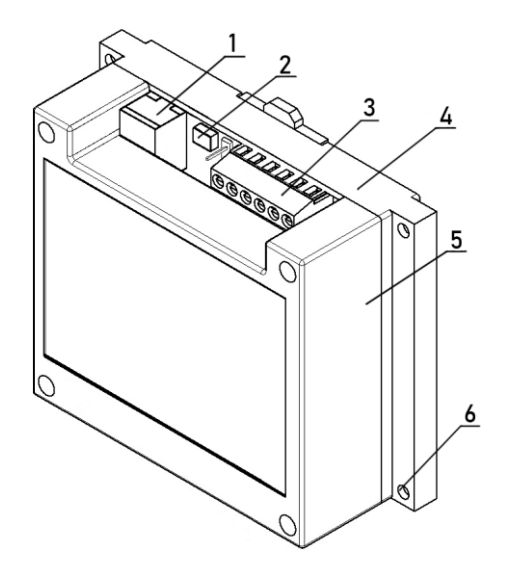

- 1 Разъем для подключения Ethernet
- 2 Разъем microUSB для обновления ПО
- 3 Клеммные колодки
- 4-Основание корпуса
- 5 Крышка корпуса
- 6-Монтажное отверстие

Рисунок 1 - внешний вид преобразователя

1.4. Внутреннее устройство преобразователя

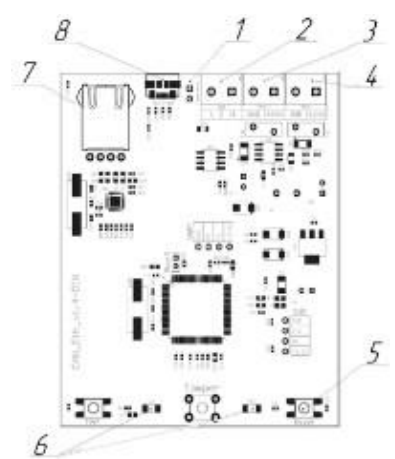

- 1 Перемычка оконечного резистора
- 2 Разъём САN
- 3 Разъём основного питания -24 В
- 4 Разъём резервного питания -24 В
- 5 Кнопка Reset
- 6-Светодиодные индикаторы
- 7 Разъем Ethernet
- 8 Разъём microUSB для обновления
- ПО и настройки преобразователя

Рисунок 2 - Внутреннее устройство преобразователя

#### 1.5. Комплектность

| Таблица 2 – Комплектность преобра | азователя |
|-----------------------------------|-----------|
|-----------------------------------|-----------|

| Наименование                 | Количество, шт | Примечание |
|------------------------------|----------------|------------|
| Преобразователь данных RA-20 | 1              |            |
| Перемычка (джампер)          | 1              |            |
| Набор для крепления          | 1              |            |
| Паспорт                      | 1              |            |

### 2. Использование по назначению

### 2.1. Подготовка к использованию

**ВНИМАНИЕ!** Если преобразователь находился в условиях отрицательной температуры, необходимо выдержать его не менее 4 часов в упаковке при комнатной температуре (25 ± 10 °C) для предотвращения конденсации влаги.

- 2.1.1 Подготовить рабочее место, вскрыть упаковку, убедиться, что комплектность преобразователя соответствует таблице 2.
- 2.1.2 Провести внешний осмотр, убедиться в отсутствии видимых механических повреждений (сколов, трещин, вмятин) и следов влаги.
- 2.2. Размещение преобразователя

Установка преобразователя допускается как на горизонтальную, так и на вертикальную поверхности. Выбор места расположения преобразователя должен осуществляться с учетом требований к максимальным длинам линий CAN и Ethernet.

**Преобразователь** <u>запрещено</u> устанавливать:

- на улице, в местах, где есть вероятность попадания воды на корпус преобразователя;
- в помещениях с повышенным содержанием пыли, взвесей строительных материалов в воздухе, паров и аэрозолей, вызывающих коррозию;
- в местах воздействия мощных электромагнитных помех и теплового излучения;
- вблизи высокочастотных коммуникаций, силовых кабелей, трасс.

### 2.3. Рекомендации по организации линий связи

**ВАЖНО!** Провода интерфейсов CAN и Ethernet рекомендуется размещать не ближе 1 м. от силовых и высокочастотных кабелей.

### 2.3.1. Организация Ethernet сети

Интерфейс Ethernet используется для приёма-передачи данных с CAN-линий в локальную сеть.

**ВАЖНО!** Передача данных между этажными ППК и ППК в режиме пульт, организованная по локальной сети, выполняется преобразователями данных с разным внутренним программным обеспечением.

Для объединения нескольких преобразователей по сети Ethernet рекомендуется использовать коммутаторы Ethernet-SW8 производства компании "Bolid".

Для реализации Ethernet линии рекомендуется использовать витую пару категории 5е с диаметром жилы не менее 0,5мм и исполнением по стандарту FRHF, FRLS или FRLSLTx.

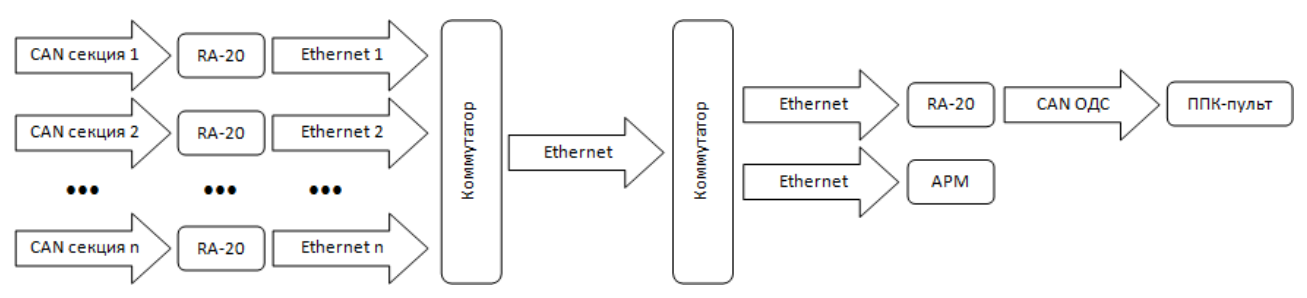

Рисунок 3 - Принципиальная схема организации Ethernet сети

### 2.3.2. Организация CAN сети

Интерфейс САN используется для сбора данных с подключенных этажных ППК, а также передачу информации на ППК-пульт, и подразумевает структуру сети типа "шина".

**ВНИМАНИЕ!** Для реализации других типов подключения CAN интерфейса необходимо использовать повторители интерфейса RA-30 "RUBETEK".

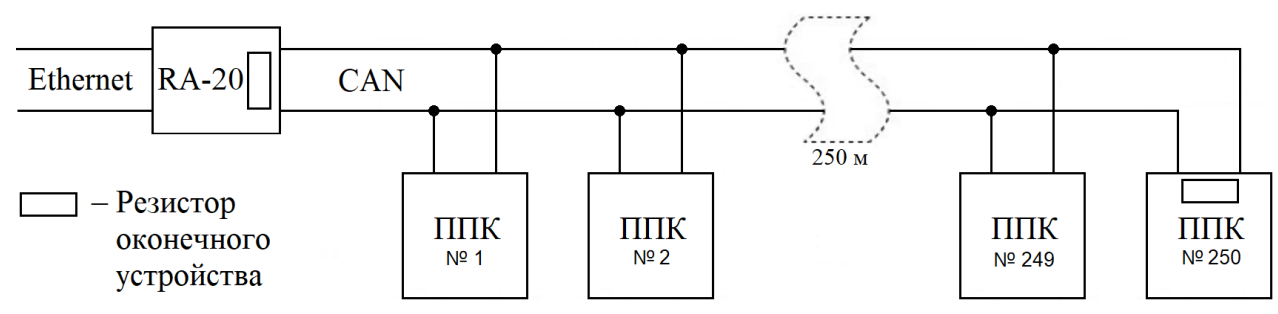

Рисунок 4 – Типовая схема подключения

ВАЖНО! Подключение ППК к "шине" CAN может осуществляться отводами длиной не более 30 см.

Для предотвращения влияния электростатических помех и искажения сигнала в результате отражения линия должна быть нагружена с обоих концов согласующими резисторами. Для этого необходимо установить перемычки (джамперы) на платы оконечных устройств.

Длина линии CAN не должна превышать 250 м. При этом предъявляются следующие требования к параметрам кабеля:

- сечение одной жилы кабеля должно быть не менее 0,5 мм<sup>2</sup>;
- погонная ёмкость между проводами H и L интерфейса не должна превышать 60 пФ/м.

Для организации линии связи CAN рекомендуется применять негорючую экранированную витую пару категории 5, например: КМС–2, FTP, LSZH, STP, S/UTP, S/STP, ГВПВЭ–5(6), МВПВЭ–5, ШВПВЭ–5 или других марок, обладающих аналогичными параметрами.

Преобразователь должен быть подключен к основной и резервной линиям питания напряжением -24 В. Для организации линий питания рекомендуется использовать кабели монтажные огнестойкие, например: КПСнг(А), Лоутокс, КунРС или других марок, обладающих аналогичными параметрами.

**ВНИМАНИЕ!** Клеммные колодки устройства рассчитаны на сечение кабеля не более 1,5 мм<sup>2</sup>.

### 2.4. Монтаж преобразователя

Произвести разметку поверхности под монтажные отверстия корпуса на выбранном месте установки изделия. Просверлить два отверстия диаметром 6 мм., глубиной 30-35 мм.

ВАЖНО! Возможна установка преобразователя на DIN-рейку.

Закрепить основание корпуса преобразователя на поверхности при помощи дюбелей и шурупов из комплекта поставки.

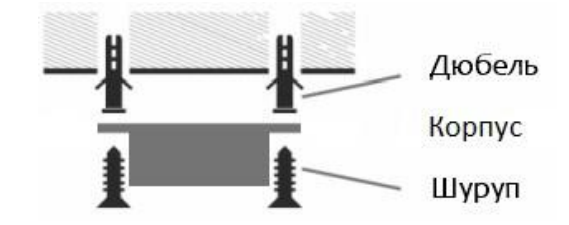

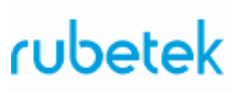

0 0

#### 2.5. Подключение преобразователя к системе пожарной сигнализации

- Снять крышку корпуса преобразователя. Для этого выкрутить крепежные винты с задней стороны преобразователя.

Подключить провода интерфейса питание -CAN к соответствующим клеммам.

Соблюдая полярность, подключить провода основной и резервной линии питания к клеммам преобразователя.

ВНИМАНИЕ! При неправильном подключении возможен выход устройства из строя.

Установить перемычку оконечного резистора, если это устройство установлено послелним в сети.

Установить крышку корпуса преобразователя.

- Подключить интерфейс Ethernet через коннектор RJ45.

Основное GND +24V0 GND Резервное питание +24V 0 L CAN Н 0 Джампер 00 оконечного резистора Разъем Ethernet

Подключить провода интерфейса CAN к другим устройствам (RA-30 и ППК), подключаемым к этой же линии (подробное описание подключения приведено в руководствах по эксплуатации на эти устройства)

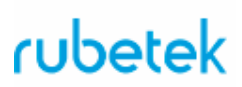

2.6. Обновление ПО преобразователя

Для обновления ПО преобразователь необходимо подключить к ПК. Для обновления используются программа **Rubetek-Conf**. Программа представлена в двух версиях для OS Windows и OS Linux. Программы можно скачать на официальном сайте компании "RUBETEK".

ВНИМАНИЕ! Для преобразователей, устанавливаемых в ОДС и в секциях, используются разные версии ПО (прошивки).

- Скачать на ПК необходимый файл ПО (прошивки) для преобразователя.

**ВАЖНО!** Все программное обеспечение для устройств необходимо скачивать только с официальных источников компании "RUBETEK" или запрашивать в службе технической поддержки.

**ВАЖНО!** Перед подключением преобразователя к ПК, необходимо установить драйвера stm32 usb serial. В архиве с программой Rubetek-Conf есть подкаталог usb-driver, если система просит установить драйвер, надо выбрать "установка из указанного источника", указать путь к каталогу usb-driver.

#### Внимание! Обновление ПО должно проводиться с отключенными линиями питания.

- Подключить преобразователь RA-20 с помощью кабеля USB microUSB к ПК.
- Запустить программу Rubetek-Conf

С помощью комбинации клавиш Ctrl+C или через меню Устройство, далее пункт Настройки связи вызвать меню настроек связи.

| 🔝 КЛАД /// Конфигуратор устро | йств     |
|-------------------------------|----------|
| Файл (F) Устройство (D)       |          |
| Свойство                      | Значение |
|                               |          |
|                               |          |
|                               |          |
|                               |          |
|                               |          |
|                               |          |
|                               |          |

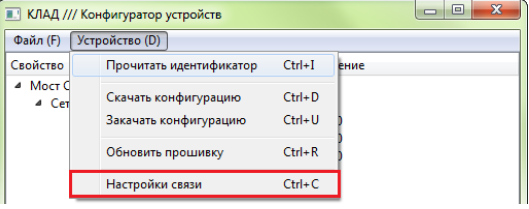

Выставить следующие параметры:

- Драйвер – USB-Serial;

- СОМ-порт – СОМхх Rubetek USB Device, где XX - номер СОМ-порта.

**ВАЖНО!** Если для СОМ порта указано другое имя, необходимо установить драйвера stm32 usb serial из архива с программой.

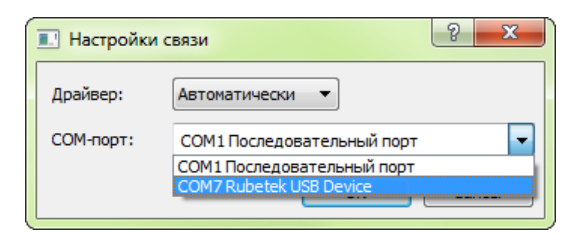

Произвести считывание идентификатора устройства комбинацией клавиш Ctrl+I или через меню Устройство далее пункт Прочитать идентификатор. Нажать кнопку OK.

**ВАЖНО!** Полученные данные при идентификации устройства можно скопировать в буфер обмена, для этого необходимо на поле с данными кликнуть правой кнопкой мыши и выбрать соответствующий пункт меню.

Скачать конфигурацию устройства комбинацией клавиш Ctrl+D или через меню Устройство далее пункт Скачать конфигурацию.

Для обновления ПО нажать комбинацию клавиш Ctrl+R или выбрать меню Устройство далее пункт Обновить прошивку. В открывшемся меню выбрать скачанный ранее файл can\_eth-xxx.xx.fw или can\_eth\_pult-xxx.xx.fw Нажать кнопку Открыть.

Загрузить новую конфигурацию на устройство сочетанием клавиш Ctrl+U или через меню Устройство далее пункт Закачать конфигурацию.

| 💽 КЛАД //<br>Файл (Е)                                       | / Конфигуратор устройств                                                                                                    |                                      |                        |      |
|-------------------------------------------------------------|----------------------------------------------------------------------------------------------------|--------------------------------------|------------------------|------|
| Свойство                                                    | Прочитать идентификатор                                                                                                    | Ctrl+I                               | ение                   |      |
| ▲ Мост С<br>▲ Сет                                           | Скачать конфигурацию<br>Закачать конфигурацию<br>Обновить прошивку<br>Настройки связи                                                            | Ctrl+D<br>Ctrl+U<br>Ctrl+R<br>Ctrl+C |                        |      |
| Идентиф<br>Оборудова<br>Программа<br>Версия про<br>Серийный | икация устройства<br>ние: RBT_Can_Eth_1.2<br>: CAN=Eth_1.07<br>грамны: Build 2020-11(5) (2020-11-27 17:<br>номер: 02317733-3075-4000-8000-37313: | 18)<br>3333732                       | Corre                  | 2 ×  |
|                                                             |                                                                                                    |                                      | Copy<br>Copy Link Loca | tion |

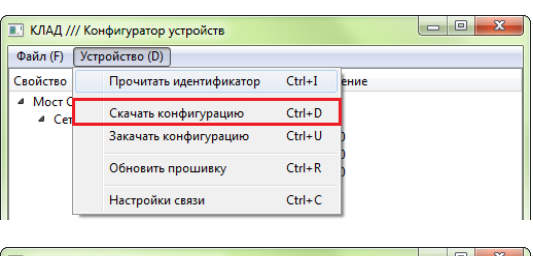

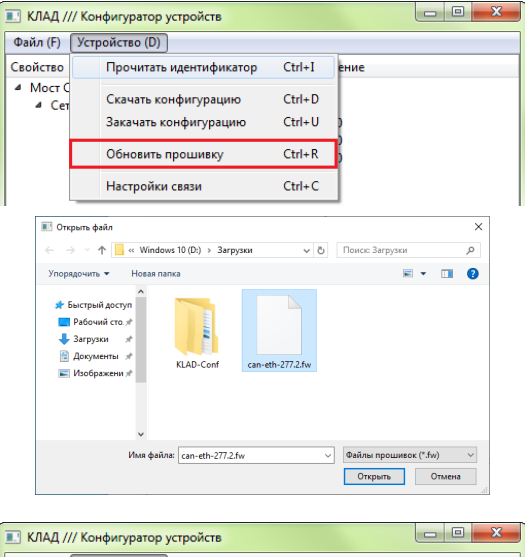

| 🖭 КЛАД /          | // Koi | нфигуратор устройств    |        |      |
|-------------------|--------|-------------------------|--------|------|
| Файл (F)          | Уст    | ройство (D)             |        |      |
| Свойство          |        | Прочитать идентификатор | Ctrl+I | ение |
| 4 Мост С<br>4 Сет |        | Скачать конфигурацию    | Ctrl+D |      |
|                   |        | Закачать конфигурацию   | Ctrl+U | 7    |
| '                 |        | Обновить прошивку       | Ctrl+R |      |
|                   |        | Настройки связи         | Ctrl+C |      |
| I                 | _      |                         |        |      |

Проверить правильность сохранения настроек. Для этого:

- Отключить преобразователь RA-20 от ПК и снова подключить.

- Идентифицировать устройство (Ctrl+I) и скачать конфигурацию (Ctrl+D).

Должны отобразиться ранее установленные сетевые параметры

- Отключить преобразователь от ПК
- Подключить к преобразователю провода линий питания.

### 2.7. Настройка преобразователя

**ВАЖНО!** Корректная работа преобразователя гарантируется только после настройки сетевых параметров.

Для настройки используются программа **Rubetek-Conf**. Программа представлена в двух версиях для OS Windows и OS Linux. Программы можно скачать на официальном сайте компании "RUBETEK".

- Скачать на ПК необходимый файл ПО для преобразователя.

**ВАЖНО!** Все программное обеспечение для устройств необходимо скачивать только с официальных источников компании "RUBETEK" или запрашивать в службе технической поддержки.

**ВАЖНО!** Перед подключением преобразователя к ПК, необходимо установить драйвера stm32 usb serial. В архиве с программой Rubetek-Conf есть подкаталог usb-driver, если система просит установить драйвер, надо выбрать "установка из указанного источника", указать путь к каталогу usb-driver.

### Внимание! Настройка ПО преобразователя должна проводиться с отключенными линиями питания.

- Подключить преобразователь RA-20 с помощью кабеля USB – microUSB к ПК.

- Запустить программу Rubetek-Conf.

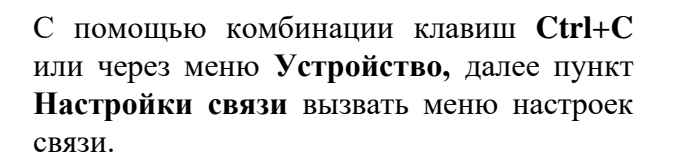

| 🖭 КЛАД / | // Конфигуратор устройств |          |  |
|----------|---------------------------|----------|--|
| Файл (F) | Устройство (D)            |          |  |
| Свойство |                           | Значение |  |
|          |                           |          |  |
|          |                           |          |  |
|          |                           |          |  |
|          |                           |          |  |
|          |                           |          |  |
|          |                           |          |  |

| 🖭 КЛАД //       | // Конфигуратор устройств                     |                  |      |
|-----------------|-----------------------------------------------|------------------|------|
| Файл (F)        | Устройство (D)                                |                  |      |
| Свойство        | Прочитать идентификатор                       | Ctrl+I           | ение |
| Мост С<br>4 Сет | Скачать конфигурацию<br>Закачать конфигурацию | Ctrl+D<br>Ctrl+U | )    |
|                 | Обновить прошивку                             | Ctrl+R           |      |
|                 | Настройки связи                               | Ctrl+C           | ]    |

Выставить следующие параметры:

- Драйвер – USB-Serial;

- COM-порт – COMxx Rubetek USB Device, где XX - номер COM-порта.

**ВАЖНО!** Если для СОМ порта указано другое имя, необходимо установить драйвера stm32 usb serial из архива с программой.

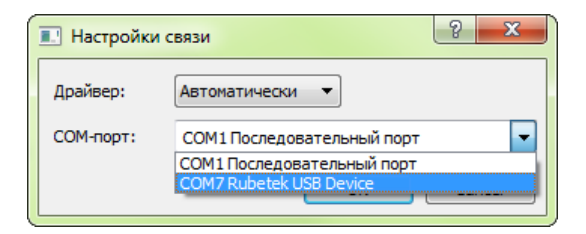

Произвести считывание идентификатора устройства комбинацией клавиш Ctrl+I или через меню Устройство далее пункт Прочитать идентификатор. Нажать кнопку OK.

В идентификации устройства содержаться: - Версия программы - версия установленной прошивки; - Серийный номер - UUID уникальный идентификационный номер необходимый для добавления\ идентификации устройства на сервере IoT.

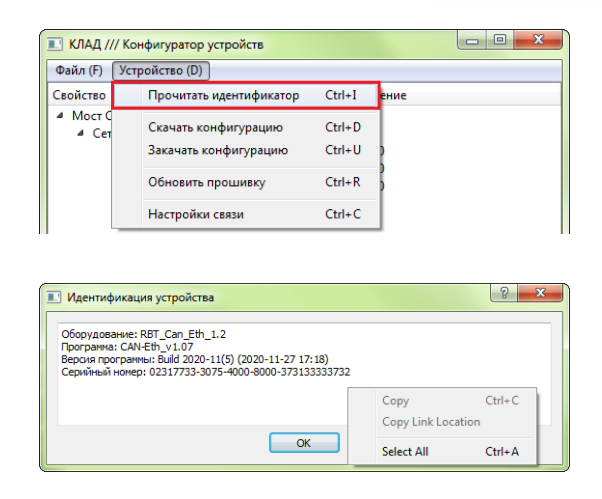

**ВАЖНО!** Полученные данные при идентификации устройства можно скопировать в буфер обмена, для этого необходимо на поле с данными кликнуть правой кнопкой мыши и выбрать соответствующий пункт меню.

Скачать конфигурацию устройства комбинацией клавиш Ctrl+D или через меню Устройство далее пункт Скачать конфигурацию.

| 💽 КЛАД //         | // Кон | фигуратор устройств     |        |      |  |
|-------------------|--------|-------------------------|--------|------|--|
| Файл (F)          | Устр   | ойство (D)              |        |      |  |
| Свойство          |        | Прочитать идентификатор | Ctrl+I | ение |  |
| ▲ Мост С<br>▲ Сет |        | Скачать конфигурацию    | Ctrl+D | 1    |  |
|                   |        | Закачать конфигурацию   | Ctrl+U | 2    |  |
|                   |        | Обновить прошивку       | Ctrl+R | 5    |  |
|                   |        | Настройки связи         | Ctrl+C |      |  |

2.7.1. Настройка преобразователя для передачи данных между этажными ППК по локальной сети.

ВНИМАНИЕ! Для преобразователей, подключаемых в ОДС и обеспечивающих передачу данных на ППК в режиме пульт, настройки производятся в соответствии с п.2.7.2.

Для настроек доступны три группы параметров:

- Сеть Ethernet настройки преобразователя в локальной сети
- **MQTT** настройки подключения к серверу MQTT
- Сеть САN настройки преобразователя в сети САN

| КЛАД /// Конфигуратор устройств                                                                       |          |  |
|----------------------------------------------------------------------------------------------------|----------|--|
| Файл (F) Устройство (D)                                                                               |          |  |
| Свойство                                                                                              | Значение |  |
| <ul> <li>▲ Mocr CAN/Ethernet</li> <li>▷ Ceть Ethernet</li> <li>▷ MQTT</li> <li>▷ Certs CAN</li> </ul> |          |  |
|                                                                                                    |          |  |
|                                                                                                    |          |  |
|                                                                                                    |          |  |
|                                                                                                    |          |  |

Настройки параметров сети Ethernet:

• **IP-адрес** – адрес устройства в сети Ethernet. Для каждого преобразователя устанавливается свой адрес. Данные предоставляются администратором сети. Допустимый диапазон 0.0.0.0 -255.255.255.255

| 🗈 КЛАД /// Конфигуратор устройств     |               |  |  |  |
|---------------------------------------|---------------|--|--|--|
| Файл (F) Устройство (D)               |               |  |  |  |
| Свойство Значение                     |               |  |  |  |
| <ul> <li>Мост CAN/Ethernet</li> </ul> |               |  |  |  |
| ▲ Сеть Ethernet                       |               |  |  |  |
| ІР-адрес                              | 192.168.88.11 |  |  |  |
| Маска сети                            | 255.255.255.0 |  |  |  |
| Шлюз                                  | 192.168.88.1  |  |  |  |
| Идентификатор виртуальной сети        | 1             |  |  |  |
| Название сети                         | Sector1       |  |  |  |
| MQTT                                  |               |  |  |  |
| Сеть CAN                              |               |  |  |  |
|                                       |               |  |  |  |
|                                       |               |  |  |  |
|                                       |               |  |  |  |
|                                       |               |  |  |  |
|                                       |               |  |  |  |

- Маска сети маска для определения адреса сети и адреса устройства. Данные предоставляются администратором сети. Допустимый диапазон 0.0.0.0 255.255.255.255
- Шлюз адрес устройства, дающего доступ к локальной сети. Данные предоставляются администратором сети. Допустимый диапазон 0.0.0.0 255.255.255.255
- Идентификатор виртуальной сети используется для разделения устройств в рамках одной локальной сети объекта. Идентификатор должен быть уникальным для всех RA-20 одного сегмента сети ethernet. Допускается ввод произвольной строки, размером до 15 символов.

### ВАЖНО! RA-20, входящие в один дом должны иметь одинаковый идентификатор.

• Название сети – имя локальной сети, для идентификации места установки преобразователя. (Рекомендуемый формат - почтовый адрес. Например: Solarievo\_14k3). Название сети видно на ППК-пульте или на АРМ. Допускается ввод произвольной строки, размером до 15 символов. Название может быть на латинице или кириллице.

Настройки параметров MQTT:

• Протокол - протокол подключения к серверу MQTT.

МQTT/TCP - незашифрованное подключение

MQTT/TLS (Rubetek IOT) зашифрованное подключение к серверу Rubetek IOT (сертификаты прошиваются при изготовлении устройства)

MQTT/TLS (свой сервер) зашифрованное подключение к произвольному серверу MQTT (сертификаты необходимо указывать в конфигураторе)

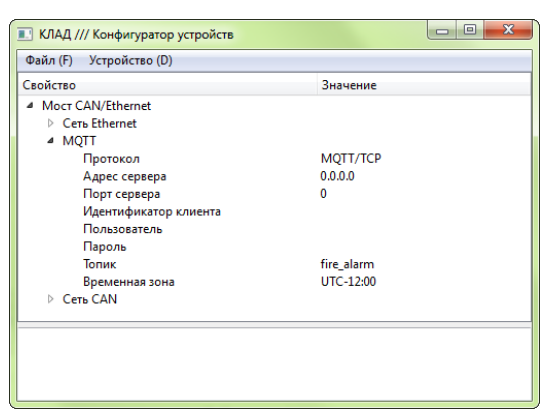

- Адрес сервера IP адрес сервера MQTT. Данные предоставляются администратором сервера MQTT. Допустимый диапазон 0.0.0.0 255.255.255
- Порт сервера значение порта сервера MQTT. Стандартный порт для протокола MQTT/TCP 1883. Стандартный порт для протокола MQTT/TLS 8883. Данные предоставляются администратором сервера MQTT. Допустимый диапазон 0 65535
- Свой сервер Данный раздел становится доступным только при выборе протокола MQTT/TLS (свой сервер).

- Сертификат сервера - загружается файл сертификата сервера. Используется для проверки подлинности сервера, к которому производится подключение. Данные

предоставляются администратором сервера MQTT. Требуемый формат файла - DER. Максимальный размер файла - 2кб.

- Сертификат клиента - загружается файл сертификата клиента. Используется для проверки подлинности RA-20 сервером. Данные предоставляются администратором сервера MQTT. Требуемый формат файла - DER. Максимальный размер файла - 2кб.

- **Приватный ключ клиента** - загружается файл приватного ключа клиента. Используется для проверки подлинности RA-20 сервером. Данные предоставляются администратором сервера MQTT. Требуемый формат файла - DER. Максимальный размер файла - 2кб.

- Идентификатор клиента идентификатор клиента на сервере MQTT. Обычно требований к содержимому данного поля нет, можно указать, например, месторасположение сети. Допускается ввод произвольной строки, размером до 15 символов. Может быть пустым.
- Пользователь имя пользователя для подключения к серверу MQTT. Данные предоставляются администратором сервера MQTT. Допускается ввод произвольной строки, размером до 15 символов. Может быть пустым.
- Пароль пароль для подключения к серверу MQTT. Данные предоставляются администратором сервера MQTT. Допускается ввод произвольной строки, размером до 15 символов. Может быть пустым.
- Топик идентификатор принадлежности устройства к системе ПС или ОС.
  - **fire\_alarm** для использования преобразователя с CAN-сетью пожарной сигнализации
  - security\_alarm для использования преобразователя с CAN-сетью охранной сигнализации

| Гопик          |   |
|----------------|---|
| fire_alarm     | * |
| fire alarm     |   |
| security alarm |   |

• Временная зона - установка зоны времени для корректного отображения локального времени в базах данных. Временная зона - это смещение местного времени относительно времени по Гринвичу. Временная зоны Москвы - UTC+03:00. Диапазон допустимых значений - от UTC-12:00 до UTC+14:00.

Настройки параметров сети CAN:

- Адрес в сети САN базовый адрес, индивидуальный номер устройства в сети САN. Значение от 0 до 249. Номера на ППК и преобразователях не должны совпадать.
- Видимость для ППК параметр отображения видимости сети Ethernet на ППК.

| Фаил (г) Эстроиство (D) |           |     |  |
|-------------------------|-----------|-----|--|
| Свойство                | Значение  |     |  |
| ▲ Moct CAN/Ethernet     |           |     |  |
| Сеть Ethernet           |           |     |  |
| MQTT                    |           | 1   |  |
| ▲ Сеть САN              |           |     |  |
| Адрес в сети CAN        | 0         |     |  |
| Видимость для ППК       | Включена  | L . |  |
| Название для ППК        | CAN-ETH01 |     |  |
| И Группы                |           |     |  |
| Группа 0                | Включена  |     |  |
| Группа 1                | Отключена |     |  |
| Группа 2                | Отключена |     |  |
| Группа З                | Отключена |     |  |
|                         | ^         |     |  |
|                         |           |     |  |
|                         |           |     |  |

- Если видимость включена, то RA-20 будет отображаться в просмотре внешней сети ППК. ППК смогут принимать сигналы тревоги, события и т.д. от RA-20.

- Если видимость отключена, то RA-20 будет получать всю информацию о работе ППК в CAN-сети, но ППК не будут использовать состояние RA-20 для целей АПС. Допустимый выбор: Отключена/ Включена.

- Название для ППК имя преобразователя для идентификации устройства в сети CAN. Данное название будет отображаться в меню "Внешняя сеть" на ППК. Допускается ввод произвольной строки, размером до 8 символов.
- Группы задает с каких групп ППК будут передаваться данные. Допустимый выбор: Отключена/ Включена.

**ВАЖНО!** Преобразователь может занимать несколько адресов в CAN сети. Базовый адрес соответствует группе 0. Если активны будет 15 групп, то преобразователь займет базовый адрес + 14 адресов. Это необходимо учитывать при установке адресов в CAN сети на ППК и преобразователь.

Загрузить новую конфигурацию на устройство сочетанием клавиш Ctrl+U или через меню Устройство далее пункт Закачать конфигурацию.

| 🔳 КЛАД /          | // Конфигуратор устройств |        |      |
|-------------------|---------------------------|--------|------|
| Файл (F)          | Устройство (D)            |        |      |
| Свойство          | Прочитать идентификатор   | Ctrl+I | ение |
| ▲ Мост С<br>▲ Сет | Скачать конфигурацию      | Ctrl+D |      |
|                   | Закачать конфигурацию     | Ctrl+U |      |
|                   | Обновить прошивку         | Ctrl+R | }    |
|                   | Настройки связи           | Ctrl+C |      |

Проверить правильность сохранения настроек. Для этого:

- Отключить преобразователь RA-20 от ПК и снова подключить.

- Идентифицировать устройство (Ctrl+I) и скачать конфигурацию (Ctrl+D).

Должны отобразиться ранее установленные сетевые параметры

- Отключить преобразователь от ПК

- Подключить к преобразователю провода линий питания.

2.7.2. Настройка преобразователя для передачи данных на ППК в режиме пульт по локальной сети.

Для изменения доступны две группы настроек:

- Сеть Ethernet настройки преобразователя в сети VLAN
- Сеть CAN настройки преобразователя в сети CAN\*

\*Данный раздел является не обязательными для преобразователей установленных в ОДС.

| 💽 КЛАД /// Конфигуратор устройств |          |  |
|-----------------------------------|----------|--|
| Файл (F) Устройство (D)           |          |  |
| Свойство                          | Значение |  |
| Mocr CAN/Ethernet                 |          |  |
| Сеть Ethernet                     |          |  |
| Сеть CAN                          |          |  |
|                                   |          |  |
|                                   |          |  |
|                                   |          |  |
|                                   |          |  |
|                                   |          |  |
|                                   |          |  |
|                                   |          |  |
|                                   |          |  |
|                                   |          |  |
|                                   |          |  |

**ВАЖНО!** Отличие меню настройки преобразователя для ОДС заключается в отсутствии настроек **MQTT** и групп ППК в разделе **Сеть CAN**.

Настройки параметров сети Ethernet:

• **IP-адрес** – адрес устройства в сети Ethernet. Для каждого преобразователя устанавливается свой адрес. Данные предоставляются администратором сети. Допустимый диапазон 0.0.0.0 -255.255.255.255.

| 💽 КЛАД /// Конфигуратор устройств     |               | - • × |
|---------------------------------------|---------------|-------|
| Файл (F) Устройство (D)               |               |       |
| Свойство                              | Значение      | *     |
| <ul> <li>Мост CAN/Ethernet</li> </ul> |               |       |
| <ul> <li>Сеть Ethernet</li> </ul>     |               |       |
| IP-адрес                              | 192.168.88.11 | =     |
| Маска сети                            | 255.255.255.0 |       |
| Шлюз                                  | 192.168.88.1  |       |
| Идентификатор виртуальной сети        | 2             |       |
| Название сети                         | ODS1          | -     |
|                                       |               |       |
|                                       |               |       |
|                                       |               |       |
|                                       |               |       |
|                                       |               |       |
|                                       |               |       |

• Маска сети – маска для определения адреса сети и адреса устройства. Данные предоставляются администратором сети. Допустимый диапазон 0.0.0.0 - 255.255.255.255

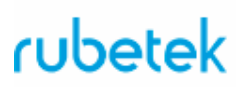

- Шлюз адрес устройства, дающего доступ к локальной сети. Данные предоставляются администратором сети. Допустимый диапазон 0.0.0.0 255.255.255.255
- Идентификатор виртуальной сети\* имя сети для устройств системы, предназначено для разделения виртуальных сетей на объектах.
- Название сети\* имя локальной сети, для идентификации места установки преобразователя.

\*данные параметры не устанавливаются для преобразователя установленного в ОДС.

Загрузить новую конфигурацию на устройство сочетанием клавиш Ctrl+U или через меню Устройство далее пункт Закачать конфигурацию.

| 🔳 КЛАД /       | /// Ko | нфигуратор устройств    |        |      |
|----------------|--------|-------------------------|--------|------|
| Файл (F)       | Уст    | ройство (D)             |        |      |
| Свойство       |        | Прочитать идентификатор | Ctrl+I | ение |
| ▲ Мост<br>▲ Се | C      | Скачать конфигурацию    | Ctrl+D |      |
|                |        | Закачать конфигурацию   | Ctrl+U |      |
|                |        | Обновить прошивку       | Ctrl+R | •    |
|                |        | Настройки связи         | Ctrl+C |      |

Проверить правильность сохранения настроек. Для этого:

- Отключить преобразователь RA-20 от ПК и снова подключить.

- Идентифицировать устройство (Ctrl+I) и скачать конфигурацию (Ctrl+D).

Должны отобразиться ранее установленные сетевые параметры.

- Отключить преобразователь от ПК

- Подключить к преобразователю провода линий питания.

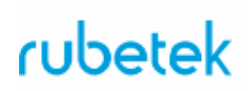

### 3. Техническое обслуживание

### 3.1. Меры безопасности

- 3.1.1. При эксплуатации преобразователя необходимо руководствоваться РД 78.145-93 "Системы и комплексы охранной, пожарной и охранно-пожарной сигнализации. Правила производства и приемки работ" и требованиями настоящего руководства.
- 3.1.2. При проведении ремонтных работ В помещении, где установлен преобразователь, должна быть обеспечена защита от механических повреждений и попадания на него строительных материалов (побелка, краска, пыль и пр.).
  - 3.2. Проверка работоспособности
- 3.2.1. Проверка работоспособности преобразователя должна проводиться при плановых или других проверках технического состояния преобразователя, но не реже одного раза в 6 месяцев.
- 3.2.2. Проверка работоспособности преобразователя включает в себя:
  - Внешний осмотр преобразователя.
  - Проверку надёжности контакта с подключенными проводами. При необходимости подтянуть винты клеммников и заменить неисправные провода.

### 4. Хранение

- 4.1. Условия хранения преобразователя должны соответствовать условиям 1 (Л) по ГОСТ 15150-69:
  - температура окружающего воздуха от плюс 5 °C до плюс 40 °C;
  - относительная влажность воздуха до 80 % при температуре плюс 25 °C.
- 4.2. Хранить преобразователь следует на стеллажах в упакованном виде.
- 4.3. Расстояние от стен и пола хранилища до упаковки с преобразователем должно быть не менее 0,1 м.
- 4.4. Расстояние между отопительными устройствами и упаковкой с преобразователем должно быть не менее 0,5 м.
- 4.5. В помещении должны отсутствовать пары агрессивных веществ и токопроводящая пыль.

### 5. Транспортирование

- 5.1. Преобразователь в упаковке может транспортироваться всеми видами транспорта в крытых транспортных средствах и в герметизированных отсеках самолета.
- 5.2. Условия транспортирования должны соответствовать условиям 5 (ОЖ4) по ГОСТ 15150-69:
  - температура окружающего воздуха от минус 50 °C до плюс 50 °C;
  - относительная влажность воздуха до 95 % при температуре плюс 40 °C.
- 5.3. Срок транспортирования и промежуточного хранения не должен превышать 3

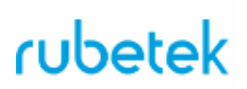

мес. Допускается увеличивать срок транспортирования и промежуточного хранения преобразователя при перевозках за счет сроков сохраняемости в стационарных условиях.

#### 6. Утилизация

- 6.1. Все материалы, используемые в преобразователе, не представляют опасности для жизни, здоровья людей и окружающей среды. После окончания эксплуатации они должны быть утилизированы в соответствии с действующими правилами.
- 6.2. Содержание драгоценных материалов не требует учета при хранении, списании, утилизации.

#### 7. Гарантия изготовителя

- 7.1. Предприятие-изготовитель гарантирует соответствие преобразователя заявленным техническим характеристикам при условии соблюдения потребителем правил транспортирования, хранения, монтажа и эксплуатации.
- 7.2. Гарантийный срок эксплуатации составляет 12 месяцев со дня ввода в эксплуатацию, но не более 24 месяцев со дня выпуска.
- 7.3. В течение гарантийного срока замена вышедших из строя преобразователей осуществляется предприятием-изготовителем безвозмездно при соблюдении потребителем указаний по монтажу и эксплуатации.
- 7.4. При направлении преобразователя в ремонт к нему обязательно должен быть приложен акт с описанием неисправностей.
- 7.5. Гарантия не вступает в силу в следующих случаях:
  - несоблюдение данной инструкции;
  - механическое повреждение преобразователя;
  - ремонт преобразователя другим лицом, кроме Изготовителя.
- 7.6. Гарантия распространяется только на преобразователь. На всё оборудование других производителей, использующееся совместно с преобразователем, распространяются их собственные гарантии.

#### 8. Сведения о рекламациях

- 8.1. Рекламационные претензии предъявляются предприятию поставщику в случае выявления дефектов и неисправностей, ведущих к выходу из строя преобразователя ранее гарантийного срока.
- 8.2. В рекламационном акте указать: тип устройства, дефекты и неисправности, условия, при которых они выявлены, время с начала эксплуатации преобразователя.
- 8.3. К акту необходимо приложить копию платежного документа на преобразователь.

### 9. Сведения о сертификации

9.1. Преобразователь данных RA-20 «RUBETEK» соответствует требованиям технических регламентов и имеет сертификат соответствия № RU C-RU.ПБ68.В.00488/21, выданный органом по сертификации

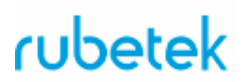

Общество с ограниченной ответственностью «Пожарная Сертификационная Компания» (ОС ООО «ПСК»).

### 10. Сведения о производителе

- 10.1. Наименование организации производителя: ООО «ЗАВОД ПРИБОРОВ»
- 10.2. Юридический адрес: 302020, Россия, г. Орел, переулок Ипподромный, д.9, пом 24
- 10.3. Телефон: +7 (4862) 51-10-91
- 10.4. Электронная почта: info@zavodpriborov.com

#### 11. Сведения о поставщике

- 11.1. Наименование организации поставщика: ООО «РУБЕТЕК РУС»
- 11.2. Юридический адрес: 143026, г. Москва, территория инновационного центра «Сколково», Большой бульвар, д. 42, стр. 1, 1 этаж, часть помещения №334, рабочее место №31
- 11.3. Телефон: +7 (495) 430-08-76; 8-800-777-53-73
- 11.4. Электронная почта: support@rubetek.com
- 11.5. Сайт: https://rubetek.com/